## DualEnrell.com

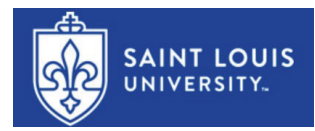

## **Confirming Course Registration (Instructors)**

1. Click on the **Registrations** tab at the top of your dashboard. Tasks assigned to you will be highlighted in yellow. Select the correct term using the **Term** dropdown in the toolbar.

| Admin Registrations                      | Courses Instructors               | Course Reviews On  | going Rqmts Re             | eports           | DE Ad               | min   Help   Logout |
|------------------------------------------|-----------------------------------|--------------------|----------------------------|------------------|---------------------|---------------------|
| Saint Louis University                   | /-Main Campus: Regis              | stration Activity  |                            |                  | All                 | Student Accounts    |
| High School:<br>All High Schools         | Course:                           | v                  | Term:<br>> All Active Term | ns 🗸             | Step:<br>All Steps  | ~                   |
| DX Response:                             | ×                                 | Abandoned:<br>show |                            | Search:          |                     |                     |
| <u>Student</u> / <u>HS</u> / <u>Date</u> | Course                            |                    | Status                     | Steps            |                     |                     |
| Jackson, Debbie[+]                       | Tasks for the term: Fa            | II 2023            | [show]                     | College: Approve | Exception           | :                   |
| <u>Roth, Amy[+]</u><br>1111111           | BIO-112 Anatomy of an Ant HS01[+] |                    | [ <u>show]</u>             | College: Resolve | Failed Registration | ÷                   |

**2. Step** can be used to display only registrations on a specific step, to access batch mode, and to resend notifications to a specific group. After selecting a step, the **Step Action** drop down will appear. Click on **complete in batch mode** to complete multiple confirmations at once.

| Saint Louis University-Main Campus: Registration Activity All Student Accounts |                             |                            |                                                               |                               |
|--------------------------------------------------------------------------------|-----------------------------|----------------------------|---------------------------------------------------------------|-------------------------------|
| High School:<br>All High Schools                                               | Course:                     | Term:<br>> All Active Term | ns Step:<br>College                                           | Resolve Failed Registration 🗸 |
| DX Response:<br>All                                                            | Abandone<br>Show            | d:                         | Search:                                                       |                               |
| <u>Student</u> / <u>HS</u> / <u>Date</u>                                       | <u>Course</u>               | Status                     | tep Actions 🗸                                                 |                               |
| <u>Roth, Amy[+]</u><br>1111111                                                 | BIO-112 Anatomy of an Ant H | ISO1[+] [show]             | Step Actions<br>resend notifications<br>complete in batch mod | e gistration                  |
| <u>Roth, Danny[+]</u><br>5555555                                               | BIO-112 Anatomy of an Ant H | [ <u>show</u> ]            | College: Resolve Failed P                                     | egistration                   |
| <u>Roth, Izzy[+]</u><br>2222222                                                | BIO-112 Anatomy of an Ant H | <u>ISO1[+]</u> [show]      | College: Resolve Failed R                                     | egistration                   |

## 3. Instructor: Confirm Course

For each course, instructor must approve, defer or decline enrollment. Defer allows you to save the confirmation for a later time.

Once selected, click **COMPLETE STEP.** 

| Confirm student course :    | section.                                     |                                         |  |
|-----------------------------|----------------------------------------------|-----------------------------------------|--|
| Student Name:               | Elizabeth Bennett                            |                                         |  |
| High School:                | AFFTON HIGH                                  |                                         |  |
| Student ID:                 |                                              |                                         |  |
| Term:                       | Fall 2023                                    |                                         |  |
| Course:                     | Introduction to Accounting ACC-101 (HS01)    |                                         |  |
| Document                    | Date                                         | Filename                                |  |
| <ul> <li>Approve</li> </ul> |                                              |                                         |  |
| O Defer                     |                                              |                                         |  |
| <ul> <li>Decline</li> </ul> |                                              |                                         |  |
| Comments                    |                                              |                                         |  |
| Note: comments entered      | here are private and will be visible only to | other participants with approval roles. |  |
|                             |                                              |                                         |  |
|                             |                                              |                                         |  |
| Or upload a comments fi     | ile (PDF only): Choose File No file chos     | en                                      |  |
|                             |                                              |                                         |  |

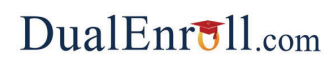

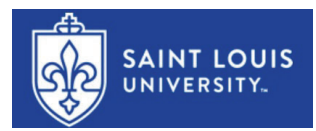

## **Running Rosters (Instructors)**

| Profile Registrations Status 2                                                                                                    | re on the Status tab                                                                        | InstructorDoug Af                                                               | ton Help Log                                                   |
|----------------------------------------------------------------------------------------------------|---------------------------------------------------------------------------------------------|---------------------------------------------------------------------------------|----------------------------------------------------------------|
| Signed in                                                                                                    | successfully.                                                                               | Log on                                                                          | as an Instructor                                               |
| InstructorDoug Afton: Credential Reviews                                                                                                    |                                                                                             |                                                                                 |                                                                |
| College                                                                                                    |                                                                                             | Credential                                                                      | Status                                                         |
| Saint Louis University - 1818 Advanced College Credit F                                                                                                    | rogram                                                                                      |                                                                                 |                                                                |
| InstructorDoug Afton: Course Rosters                                                                                                    | _                                                                                           |                                                                                 |                                                                |
| InstructorDoug Afton: Course Rosters<br>College                                                                                                    | Course                                                                                      | t the link for the<br>r report you want to                                      | _                                                              |
| InstructorDoug Afton: Course Rosters<br>College<br>Saint Louis University - 1818 Advanced College Credit<br>Program                                                                     | Course<br>ACC-101 Introduct<br>Accounting                                                   | the link for the<br>r report you want to<br>tion to                             | [roster 3<br>report]                                           |
| InstructorDoug Afton: Course Rosters<br>College<br>Saint Louis University - 1818 Advanced College Credit<br>Program<br>Saint Louis University - 1818 Advanced College Credit<br>Program | Course<br>ACC-101 Introduct<br>Accounting<br>BIO-112 Anatomy                                | the link for the<br>report you want to<br>tion to<br>of an Ant                  | [roster 3<br>[roster<br>[roster<br>report]                     |
| InstructorDoug Afton: Course Rosters<br>College<br>Saint Louis University - 1818 Advanced College Credit<br>Program<br>Saint Louis University - 1818 Advanced College Credit<br>Program | Course<br>Course<br>ACC-101 Introduct<br>Accounting<br>BIO-112 Anatomy<br>ECN-100 Basic Mic | the link for the<br>report you want to<br>tion to<br>of an Ant<br>cro-Economics | [roster<br>report]<br>[roster<br>report]<br>[roster<br>report] |

| a sludev.dualenrall.com/course_reviews                                          | د 🖌 🖌 🖌 د                                                                                                    |
|---------------------------------------------------------------------------------|----------------------------------------------------------------------------------------------------|
| n your browser's Downloads batton                                               | Downloads                                                                                                    |
| e report file to open in Encol, Numbers or other default tool for accessing. CS | Student-Roster-By-Hs-Report-Univer_of-Central-Missouri-08-17-23-10.csv                                                                                                    |
| Instructi                                                                       | High-School-Partners-Report-Univerof-Central-Missouri-08-17-23-10.cvv<br>prDoug 10 KB                                                                                                    |
|                                                                                 | additional_documentation=4.pdf                                                                                                    |
| Reviews                                                                         | Hocking College Registration 6.13.23.pdf                                                                                                    |
| Cr                                                                              | edenimage-20230508-155655.png                                                                                                    |
| ollege Credit Program                                                           | 2 127 HB                                                                                                    |
|                                                                                 | Hocking - Permission Silp PDF png                                                                                                    |
| ters - report is complete                                                       |                                                                                                    |
| Course                                                                          |                                                                                                    |
| allege Credit ACC-101 Introduction to<br>Accounting                             | [roster<br>report]                                                                                                    |
| ollege Credit BIO-112 Anatomy of an An                                          | t [roster<br>report]                                                                                                    |
| ollege Credit ECN-100 Basic Micro-Econo                                         | mics [roster<br>report]                                                                                                    |
| ollege Credit BSK-101 Basket Weaving                                            | [roster                                                                                                    |
|                                                                                 | i studev.dusterroll.com/course_seviews  i sport file to open in East, Nonters or other defail tool for accessing CS  report tile to open in East, Nonters or other defail tool for accessing CS  Reviews  College Credit Program  ters - report is complete  Course  oflege Credit ACC-101 Introduction to  accounting  oflege Credit BIC-112 Anatomy of an An  oflege Credit ECN-103 Bask Mcro-Econor  oflege Credit BIS-103 Basket Weaving |